# 1) Télécharger et installer l'application PortableApps

Aller sur le site internet : PortableApps.com - Portable software for USB, portable, and cloud drives

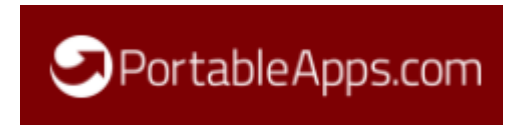

Cliquer sur "download" :

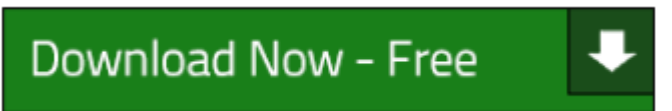

Puis installer l'application sur la clé USB :

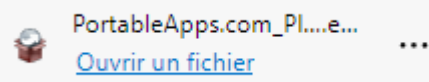

PortableApps.com\_Platform\_Setup\_17.1.1.paf.exe

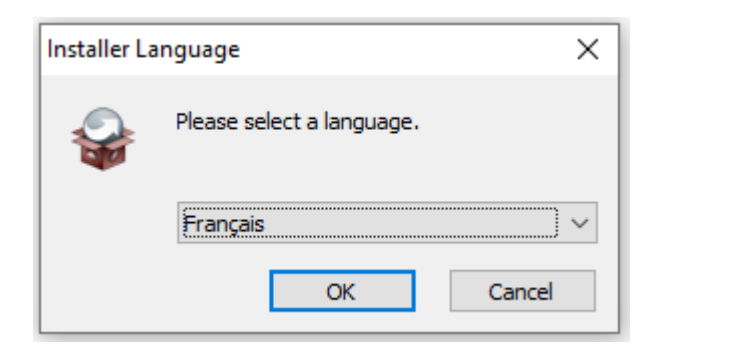

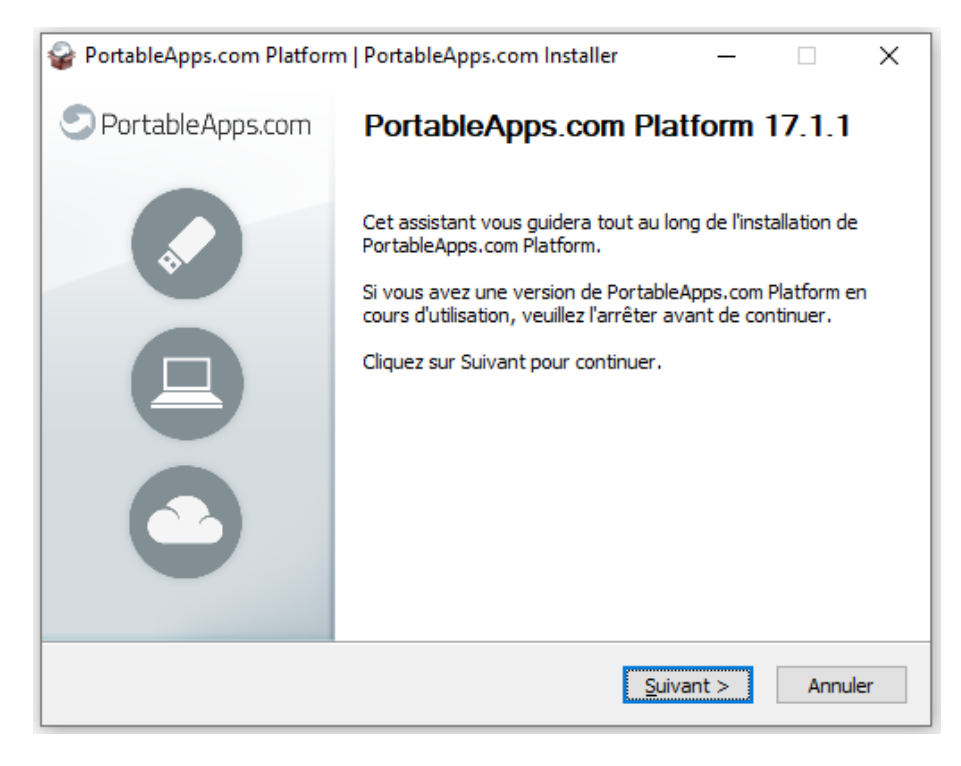

| PortableApps.com Platform   PortableApps.com Installer                                                                                                    | _                                                                                                   |                                           | ×                              |
|----------------------------------------------------------------------------------------------------|----------------------------------------------------------------------------------------------------|-------------------------------------------|--------------------------------|
| Licence utilisateur<br>Veuillez examiner les termes de la licence avant d'installer<br>PortableApps.com Platform.                                                                                                    | I<br>DecOffice Fostshiel<br>Macilla Franko, Parla<br>Macilla Franko, Parla<br>Macilla Franko, Parla | 20)<br>Ale Soldion<br>Reduction Failure   | Doorweg<br>9 Mars              |
| Appuyez sur Page Suivante pour lire le reste de la licence utilisateur                                                                                                    |                                                                                                    |                                           |                                |
| Welcome - Bienvenidos - Accueil - Willkommen - Benvenuto - Bem-v                                                                                                    | indo                                                                                                |                                           | ^                              |
| Welcome to the PortableApps.com Platform. Thank you for installi<br>Please be sure to spread the word and share it with friends and fa<br>help to keep bringing our open source software and hundreds of a<br>free!                                                                       | ng our softw<br>mily. We nee<br>ops to every                                                        | are.<br>d your<br>one for                 | L                              |
| If you can, please donate to help today! <u>http://portableapps.com</u> ,                                                                                                    | donate                                                                                              |                                           |                                |
| A source code version that you may use, modify, and distribute is<br>of charge from PortableApps.com under various open source softv                                                                                                    | available to<br>vare licenses                                                                       | /ou free<br>·                             | ~                              |
| Si vous acceptez les conditions de la licence utilisateur, cliquez sur J<br>Vous devez accepter la licence utilisateur afin d'installer PortableAp                                                                                                    | 'accepte pou<br>ps.com Platf                                                                        | ır continu<br>orm.                        | er.                            |
| PortableApps.com®                                                                                                    |                                                                                                    |                                           |                                |
| < Précédent J                                                                                                    | accepte                                                                                             | Ann                                       | uler                           |
| PortableApps.com Platform   PortableApps.com Installer                                                                                                    | _                                                                                                   |                                           | ×                              |
| Sorte d'Installation                                                                                                    | l                                                                                                   | 20.<br>Marina - 11.                       | -                              |
| Quei genre d'installation de sera ?                                                                                                    | <ul> <li>Mosila Finito, Para</li> <li>Mesila Thurstenia</li> <li>Development</li> </ul>             | de Scilion<br>Reducto Falline             | Districts                      |
| <ul> <li>Nouvelle Installation         Installation d'une nouvelle copie de la Plateforme Portal locale, stockage en nuage, ou composante portable     </li> <li>Mise à jour de l'Installation Existante         Mise à jour d'une copie existante de la Plateforme Porta     </li> </ul> | oleApps.com                                                                                         | vers voti<br>n.                           | re PC                          |
| O Sélectionnez un emplacement personnalisé                                                                                                    |                                                                                                    |                                           |                                |
| < Précédent S                                                                                                    | uivant >                                                                                            | Ann                                       | uler                           |
| PortableApps.com Platform   PortableApps.com Installer                                                                                                    | _                                                                                                   |                                           | ×                              |
| Emplacement d'Installation<br>Où aimeriez-vous que votre plateforme soit installé ?                                                                                                    | I<br>Une Office Point de l<br>Madila Franko, Forta<br>Madila Thandon Ang<br>Dendopmant              | 20)<br>Near<br>Ne Scillion<br>Na Scillion | Doorwena<br>9 Maris<br>9 Maris |
| O Portable - installer dans une composante portable                                                                                                    |                                                                                                    |                                           |                                |
| Stockage en nuage - installer dans le dossier de stockag                                                                                                    | ie en nuade                                                                                         | synchron                                  |                                |
| (Dropbox, Google Drive, etc.)                                                                                                    | , <u>-</u> -                                                                                        | synchron                                  | sé                             |
| <ul> <li>(Dropbox, Google Drive, etc.)</li> <li>Locale - installer pour l'utilisateur actuel, applications et</li> </ul>                                                                                                    | paramètres                                                                                          | privés                                    | isé                            |
| <ul> <li>(Dropbox, Google Drive, etc.)</li> <li>Locale - installer pour l'utilisateur actuel, applications et</li> <li>O Locale pour Tous les Utilisateurs - installer pour tous les<br/>et paramètres partagés</li> </ul>                                                                | paramètres<br>utilisateurs,                                                                         | privés<br>applicatio                      | isé<br>vns                     |
| <ul> <li>(Dropbox, Google Drive, etc.)</li> <li>Locale - installer pour l'utilisateur actuel, applications et</li> <li>Locale pour Tous les Utilisateurs - installer pour tous les<br/>et paramètres partagés</li> <li>Sélectionnez un emplacement personnalisé</li> </ul>                | paramètres<br>utilisateurs,                                                                         | privés                                    | isé                            |

| PortableApps.com Platform   PortableApps.com Installer                                                | _                                                                                                   |                                               | ×                          |
|----------------------------------------------------------------------------------------------------|----------------------------------------------------------------------------------------------------|-----------------------------------------------|----------------------------|
| Installation Portable<br>Sur quel appareil portable souhaitez-vous l'installer ?                      | I<br>DescRifter Fortable M<br>Process Fortable Fortable<br>Martine The redevised (F<br>Development) | C)<br>Ner<br>H Collion<br>Haddle Filling<br>C | Doorners<br>Mars<br>Polaes |
| ●F:\                                                                                                  |                                                                                                    |                                               |                            |
| ○ G: \                                                                                                |                                                                                                    |                                               |                            |
| ○ Sélectionnez un emplacement personnalisé                                                            |                                                                                                    |                                               |                            |
|                                                                                                    |                                                                                                    |                                               |                            |
|                                                                                                    |                                                                                                    |                                               |                            |
| PartableApps.com®                                                                                     |                                                                                                    |                                               |                            |
| < Précédent St                                                                                        | uivant >                                                                                            | Annı                                          | uler                       |
| PortableApps.com Platform   PortableApps.com Installer                                                | _                                                                                                   |                                               | ×                          |
| Confirmation d'Installation<br>S'il vous plaît confirmer les détails de votre installation ci-dessous | l<br>E Unet/Flee Forcele V                                                                          |                                               | Loovers                    |
|                                                                                                    | <ul> <li>Mosilia Finico, Portali</li> <li>Menilia Thursdoniai (1)</li> <li>Development</li> </ul>   | N Solden<br>Welcher Fellense                  | Patan<br>Palan             |
| Vous avez choisi d'installer à cet endroit :                                                          |                                                                                                    |                                               |                            |
| F:\                                                                                                   |                                                                                                    |                                               |                            |
| S'il vous plaît cliquez sur Installer pour lancer l'installation.                                     |                                                                                                    |                                               |                            |
|                                                                                                    |                                                                                                    |                                               |                            |
|                                                                                                    |                                                                                                    |                                               |                            |
|                                                                                                    |                                                                                                    |                                               |                            |
| PortableApps.com®                                                                                     |                                                                                                    |                                               |                            |
| < Précédent I                                                                                         | nstaller                                                                                            | Annı                                          | uler                       |
| PortableApps.com Platform   PortableApps.com Installer                                                |                                                                                                    |                                               | $\times$                   |
| Installation en cours<br>Veuillez patienter pendant l'installation de PortableApps.com<br>Platform.   | I<br>Une Office Formate We<br>Provide Final Control (1997)<br>Media Theorem (1997)                  | 0)<br>Interior<br>Interior                    | looners<br>Vac             |
| Installation de PortableApps.com Platform                                                             | Development                                                                                         |                                               | Pelan                      |
| Plus d'infos                                                                                          |                                                                                                    |                                               |                            |
|                                                                                                    |                                                                                                    |                                               |                            |
|                                                                                                    |                                                                                                    |                                               |                            |
|                                                                                                    |                                                                                                    |                                               |                            |
|                                                                                                    |                                                                                                    |                                               |                            |
| PortableApps.com®                                                                                     |                                                                                                    |                                               |                            |
| < Précédent Su                                                                                        | uivant >                                                                                            | Annu                                          | iler                       |

| PortableApps.com Platform | n   PortableApps.com Installer — 🗌 🗙                                                                                                    |
|---------------------------|----------------------------------------------------------------------------------------------------|
| PortableApps.com          | Fin de l'installation de<br>PortableApps.com Platform<br>PortableApps.com Platform a été installé avec succès sur<br>votre périphérique.<br>Cliquez sur Fermer pour terminer cet assistant.<br>Lancer PortableApps.com Platform |
|                           | < Précédent Fermer Annuler                                                                                                    |

# 2) Ajouter les applications Java portables nécessaires au fonctionnement de JMOT et d'Open Concerto

|                        | ¢,                                       |
|------------------------|------------------------------------------|
|                        | Documents                                |
|                        | 🗾 Musique                                |
|                        | Photos                                   |
|                        | 🕑 Vidéos                                 |
|                        | Explorer                                 |
|                        | Sauvegarde                               |
|                        | C Vérifier les mises à jour              |
| B Par catégorie        | Obtenir de nouvelles applications        |
| AZ Partitre            | lnstaller une application (paf.exe)      |
| Nouvelles applications | C Actualiser les icônes des applications |

Obtenir de nouvelles applications : par titre.

| Portable App Directory                                                                    |                                                   |             | - 🗆       | × |
|-------------------------------------------------------------------------------------------|---------------------------------------------------|-------------|-----------|---|
| Téléchargement de nouvelles application<br>Sélectionnez les applications portables que vo | o <b>ns portables</b><br>ous souhaitez installer. | 0           | 00        | 5 |
| Application Portable                                                                      | Sous-catégorie                                    | Télécharger | Installer | ^ |
| 🗌 🧿 Jarte Plus                                                                            | Traitements de texte                              | 7 MO        | 15 MO     |   |
| 🗌 🍥 jdk Portable                                                                          | Divers                                            | 159 MO      | 194 MO    |   |
| 🔲 🌑 jdk Portable (64-bit)                                                                 | Divers                                            | 171 MO      | 269 MO    |   |
| 🔲 🚆 Jk Defrag                                                                             | Outils de disque                                  | 1 MO        | 1 MO      |   |
| 🔲 💮 Jooleem                                                                               | Puzzle                                            | 5 MO        | 6 MO      |   |
| JPEGView                                                                                  | Visionneuses d'images                             | 1 MO        | 3 MO      |   |
| 🗹 🍑 jPortable                                                                             | Divers                                            | 71 MO       | 169 MO    |   |
| Portable (64-bit)                                                                         | Divers                                            | 76 MO       | 184 MO    |   |
| 🗹 🕵 iPortable Browser Switch                                                              | Divers                                            | 1 MO        | 1 MO      |   |
| 🗹 🍥 ¡Portable Launcher                                                                    | Divers                                            | 1 MO        | 1 MO      |   |
| 🗌 🗍 🥥 Juice                                                                               | Récepteurs de baladodiffusion                     | 5 MO        | 22 MO     |   |

Sélectionner jPortable et jPortable Launcher

Décompresser JMOT et Open Concerto sur la clé USB en sélectionnant une destination (celle de la clé USB, par exemple : F:\)

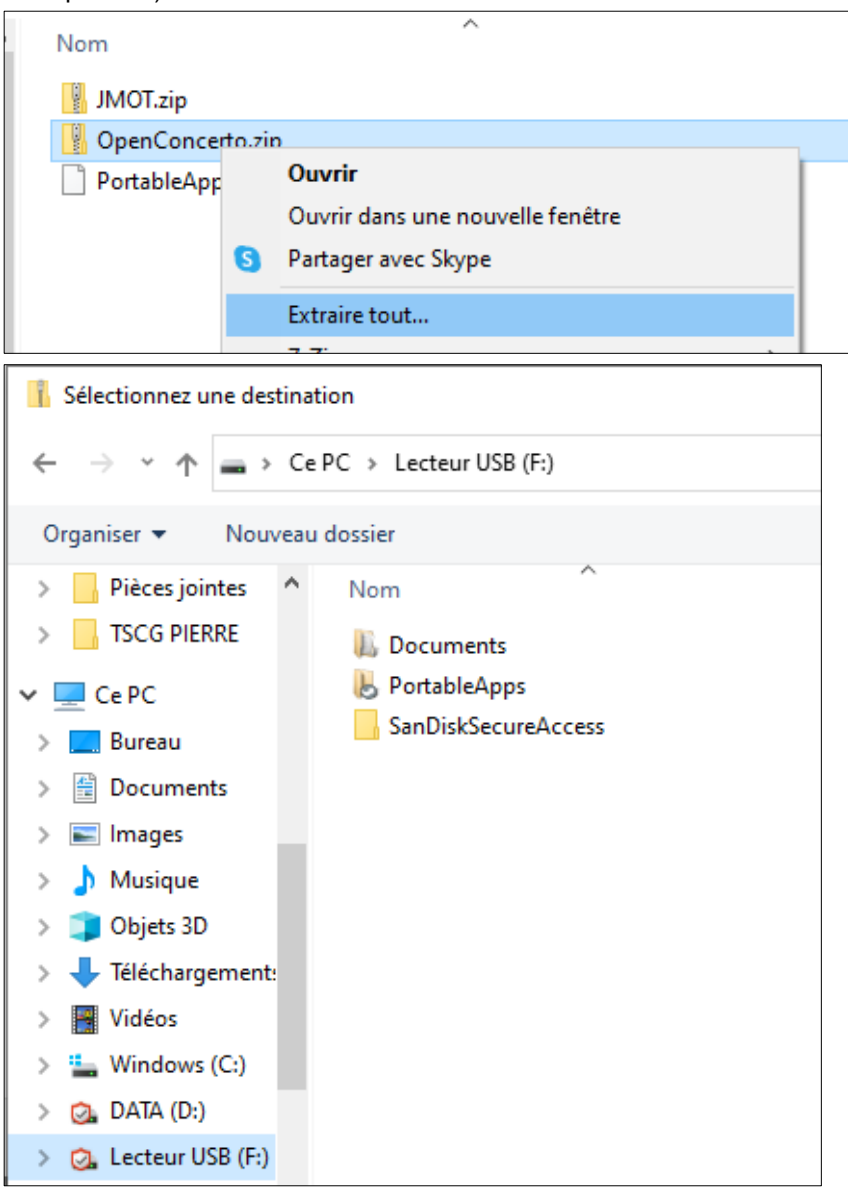

| ← | Extraire les dossiers compressés                             | ×  |
|---|--------------------------------------------------------------|----|
|   | Sélectionner une destination et extraire les fichiers        |    |
|   | Les fichiers seront extraits dans ce dossier :               |    |
|   | F:\ Parcourir                                                |    |
|   | Afficher les dossiers extraits une fois l'opération terminée |    |
|   | Extraire Annule                                              | :r |

Cliquer sur Extraire

Faire de même avec le dossier JMOT

### 3) Configurer Open Concerto :

#### Paramétrer le dossier main.properties

| <br>once | rto > Configuration      |   |
|----------|--------------------------|---|
| ^        | Nom                      | ^ |
|          | Template main.properties |   |

Ouvrir le fichier main.properties et changer si nécessaire la destination de la clé USB : portabledir=F:\OpenConcerto (changer la destination si nécessaire).

## **Configurer Open Concerto**

Ouvrir le dossier jPortable Launcher de PortableApps

| l                    | Q                        |
|----------------------|--------------------------|
| 🍥 jPortable Launcher | 🖃 Documents<br>🚺 Musique |
|                      | Photos                   |

Puis aller sur OpenConcerto-Configuration.exe (sélectionner All Files en bas à droite).

| Ouvrir                                                                   |                                             |                  |                     |             | ×                     |
|--------------------------------------------------------------------------|---------------------------------------------|------------------|---------------------|-------------|-----------------------|
| $\leftrightarrow$ $\rightarrow$ $\checkmark$ $\uparrow$ $\checkmark$ Lec | teur USB (F:) → OpenConcerto →              |                  | ~                   | ට 🔎 Rech    | ercher dans : OpenCon |
| Organiser 🔻 Nouveau                                                      | dossier                                     |                  |                     |             | III 🔹 🚺 🔇             |
| Ce PC                                                                    | Nom                                         | Modifié le       | Туре                | Taille      |                       |
| E Bureau                                                                 | Caches                                      | 27/03/2021 12:49 | Dossier de fichiers |             |                       |
| Documents                                                                | Configuration                               | 27/03/2021 11:56 | Dossier de fichiers |             |                       |
| Images                                                                   | Data                                        | 27/03/2021 12:48 | Dossier de fichiers |             |                       |
| h Musieue                                                                |                                             | 27/03/2021 11:48 | Dossier de fichiers |             |                       |
|                                                                          | Preferences                                 | 27/03/2021 12:52 | Dossier de fichiers |             |                       |
| 🔰 Objets 3D                                                              | 📙 UserData                                  | 27/03/2021 12:48 | Dossier de fichiers |             |                       |
| Téléchargement:                                                          | V OpenConcerto-Caisse.exe                   | 15/10/2019 15:04 | Application         | 19 292 Ko   |                       |
| Vidéos                                                                   | VopenConcerto-Configuration.exe             | 15/10/2019 15:04 | Application         | 18 413 Ko   |                       |
| L Windows (C:)                                                           | 🔨 OpenConcerto-Monoposte.exe                | 15/10/2019 15:04 | Application         | 27 979 Ko   |                       |
| DATA (D:)                                                                | 🚳 rxtxParallel.dll                          | 15/10/2019 15:04 | Extension de l'app  | 83 Ko       |                       |
| Lecteur USB (E:)                                                         | 🚳 rxtxSerial.dll                            | 15/10/2019 15:04 | Extension de l'app  | 127 Ko      |                       |
| Leastern USB (C)                                                         | unins000.dat                                | 27/03/2021 11:48 | Fichier DAT         | 15 Ko       |                       |
| Lecteur USB (0:)                                                         | 🔨 unins000.exe                              | 27/03/2021 11:48 | Application         | 715 Ko      |                       |
| 🔜 Lecteur USB (F:)                                                       |                                             |                  |                     |             |                       |
| 👝 Lecteur USB (G:) 💙                                                     |                                             |                  |                     |             |                       |
| Nom d                                                                    | du fichier : OpenConcerto-Configuration.exe | 2                |                     | ✓ All Files | ~                     |
|                                                                          |                                             |                  |                     | Ouvrir      | Annuler               |

Vérifier le chemin d'accès au fichier de configuration et le dossier de base de données (F:\OpenConcerto\Data\DBData) :

| 🕌 Configuration OpenCo     | oncerto                                                                       | _        |             | ×   |
|----------------------------|-------------------------------------------------------------------------------|----------|-------------|-----|
| Configuration Recherche    | Caisse Installation Cloud                                                     |          |             |     |
| Fichier de configuration   | F:\PortableApps\JavaPortableLauncher\Data\AppData\OpenConcerto\Preferen       | ces\main | .properties | ;   |
| Туре                       | H2 🗸                                                                          |          |             |     |
| Adresse du serveur         |                                                                               | port     |             |     |
| Base de données            | OpenConcerto                                                                  | ]        |             |     |
| Dossier de base de données | =: \PortableApps\JavaPortableLauncher \Data \AppData \OpenConcerto \Data \DBI | Data/    | Sélection   | ner |
|                            | Tester la connexion                                                           |          |             |     |
|                            |                                                                               |          |             |     |

Ne pas oublier de cliquer sur Enregistrer la configuration.

ModeOperatoire\_CleUSB\_OpenConcerto\_JMOT.docx

| Sconfiguration OpenCo      | oncerto                                                                 | _         |              | $\times$ |
|----------------------------|-------------------------------------------------------------------------|-----------|--------------|----------|
| Configuration Recherche    | Caisse Installation Cloud                                               |           |              |          |
| Fichier de configuration   | F:\PortableApps\JavaPortableLauncher\Data\AppData\OpenConcerto\Preferen | ices (mai | n.propertie  | S        |
| Туре                       | H2 🗸                                                                    |           |              |          |
| Adresse du serveur         |                                                                         | port      |              |          |
| Base de données            | OpenConcerto                                                            |           |              |          |
| Dossier de base de données | F:\OpenConcerto\Data\DBData                                             |           | Sélection    | nner     |
|                            | Tester la connexion                                                     |           |              |          |
|                            |                                                                         |           |              |          |
|                            |                                                                         |           |              |          |
|                            | Message ×                                                               |           |              |          |
|                            |                                                                         |           |              |          |
|                            | Connexion reussie sur la base OpenConcerto.                             |           |              |          |
|                            | ОК                                                                      |           |              |          |
|                            |                                                                         |           |              |          |
|                            |                                                                         |           |              |          |
|                            |                                                                         |           |              |          |
|                            |                                                                         |           |              |          |
|                            |                                                                         |           |              |          |
|                            |                                                                         |           |              |          |
|                            |                                                                         |           |              |          |
|                            |                                                                         |           |              |          |
|                            | Supprimer la configuration Enre                                         | egistrer  | la configura | ation    |

### 4) Lancer Open Concerto

Ouvrir le dossier jPortable Launcher de PortableApps (ne pas oublier de sélectionner All Files en bas à droite) et lancer Open Concerto – Monoposte.exe

|                                        |                  | · · · · · · · · · · · · · · · · · · · |                              |
|----------------------------------------|------------------|---------------------------------------|------------------------------|
| 🔨 OpenConcerto-Monoposte.exe           | 15/10/2019 15:04 | Application                           | 27 979 Ko                    |
| 🗟 rxtxParallel.dll                     | 15/10/2019 15:04 | Extension de l'app                    | 83 Ko                        |
| 🚳 rxtxSerial.dll                       | 15/10/2019 15:04 | Extension de l'app                    | 127 Ko                       |
| unins000.dat                           | 27/03/2021 11:48 | Fichier DAT                           | 15 Ko                        |
| 📏 unins000.exe                         | 27/03/2021 11:48 | Application                           | 715 Ko                       |
|                                        |                  |                                       |                              |
|                                        |                  |                                       |                              |
|                                        |                  |                                       |                              |
| u fichier : OpenConcerto-Monoposte.exe |                  |                                       | <ul> <li>All File</li> </ul> |
|                                        |                  |                                       |                              |

# 5) Lancer Jmot :

Ouvrir le dossier jPortable Launcher de PortableApps (inutile de sélectionner All Files en bas à droite) et lancer JMOT